## المجالات الموثوقة

ضمان أمان الحساب من خلال إدارة إدراج المجالات في القائمة البيضاء (المجالات الموثوقة) بواسطة منصبة يونيفونك.

توفر يونيفونك لعملائها أداة "المجال الموثوق به" لمكافحة البريد العشوائي والمحتوى الضار بشكل فعال.

تتيح هذه الأداة للعملاء إضافة قائمة المجالات المستخدمة ضمن محتوى رسائل SMS الخاصة بهم. سيتم حظر أي رسالة SMS تحتوي على مجال غير موجود في القائمة التي تم تكوينها على الفور.

## كيفية استخدام المجال الموثوق به

 تنقل إلى مسؤول من شريط القوائم الأيمن، ثم انقر فوق الأمان، والذي يكون متاحًا للوصول من جانب مستخدمي مسؤول الحساب فقط.

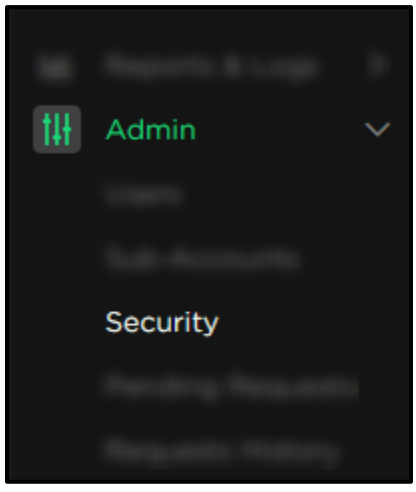

2. تظهر الشاشة التالية حيث ستتمكن من إضافة مجالاتك

| SECURITY                                                                                                    |               |
|----------------------------------------------------------------------------------------------------|---------------|
| IP WHITELIST TRUSTED DOMAINS                                                                                                    |               |
| DOMAIN WHITELISTING                                                                                                    |               |
| Whitelist the domains used in the links of the content in your SMS messages via API, Multichannel SMS Campaigns or Flow Studio. Messages containing links that have not been whitelisted will be blocked and not sent to the recipient. |               |
| Subdomains will be automatically whitelisted when you add the domain. For example: adding mycompany.com will automatically whitelist sales.mycompany.com. IP addresses are not accepted.                                                |               |
| Add new domain                                                                                                    | Domains added |
| Type the domain and press ENTER                                                                                                    | Search domain |
|                                                                                                    | unifonic.com  |
|                                                                                                    |               |
|                                                                                                    |               |
|                                                                                                    | SAVE          |

3. في الشاشة السابقة، يمكن للمستخدمين إدخال المجالات عن طريق كتابتها والضغط على ENTER بعد ذلك، يمكنهم النقر فوق الزر حفظ بمجرد انتهائهم. مطلوب مصادقة ثنائية لحفظ التغييرات.

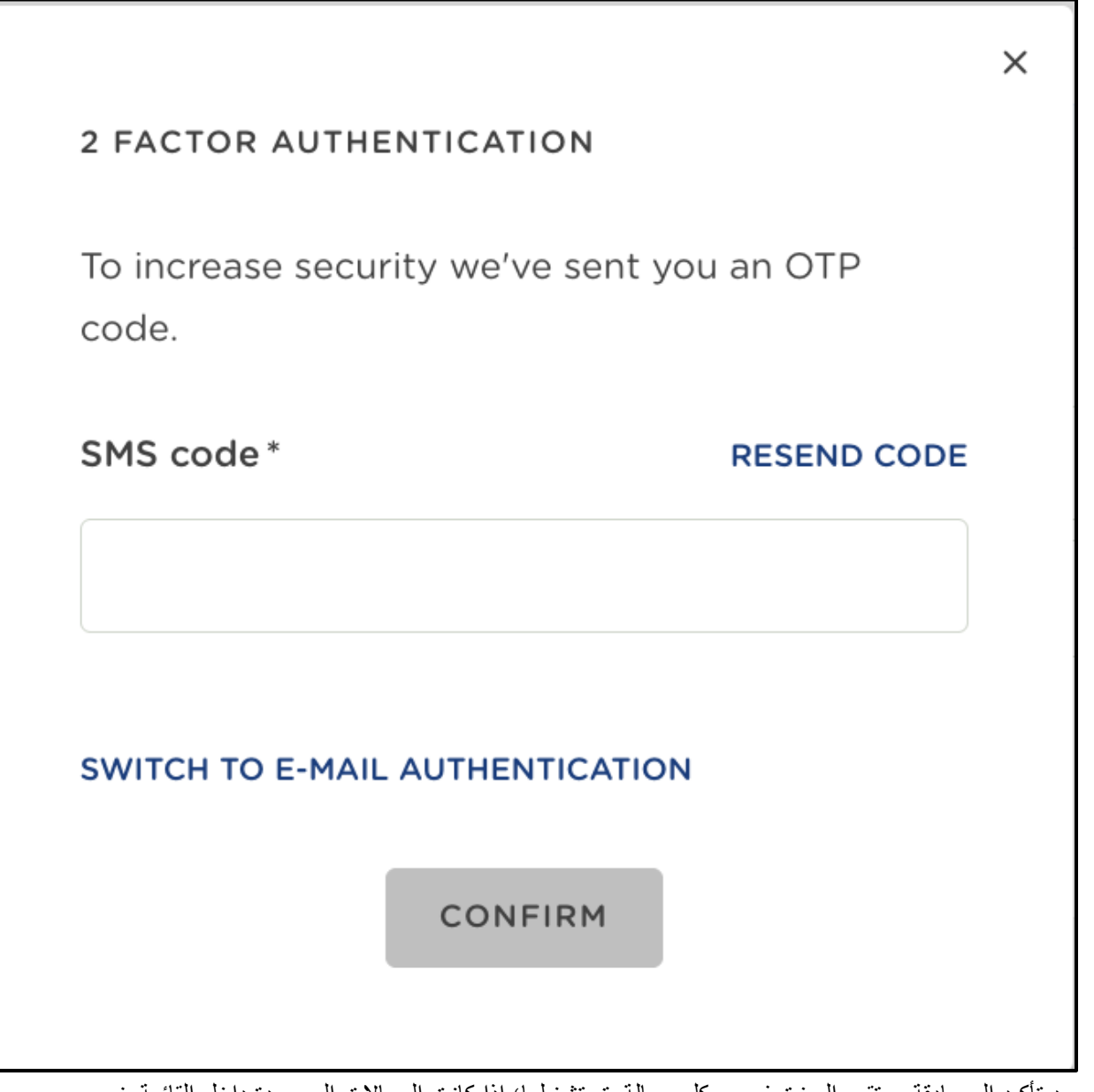

4. بعد تأكيد المصادقة، ستقوم الميزة بفحص كل رسالة يتم تشغيلها؛ إذا كانت المجالات الموجودة داخل القائمة غير متطابقة، فسيتم رفض الرسائل مع ذكر السبب: "نص الرسالة غير مسموح به"!

محدّث منذ 12 يومًا